# Reveal trios digital integration guide

**Step 1.** Login to 3Shape Unite, click on the "More" tab and then "Store"

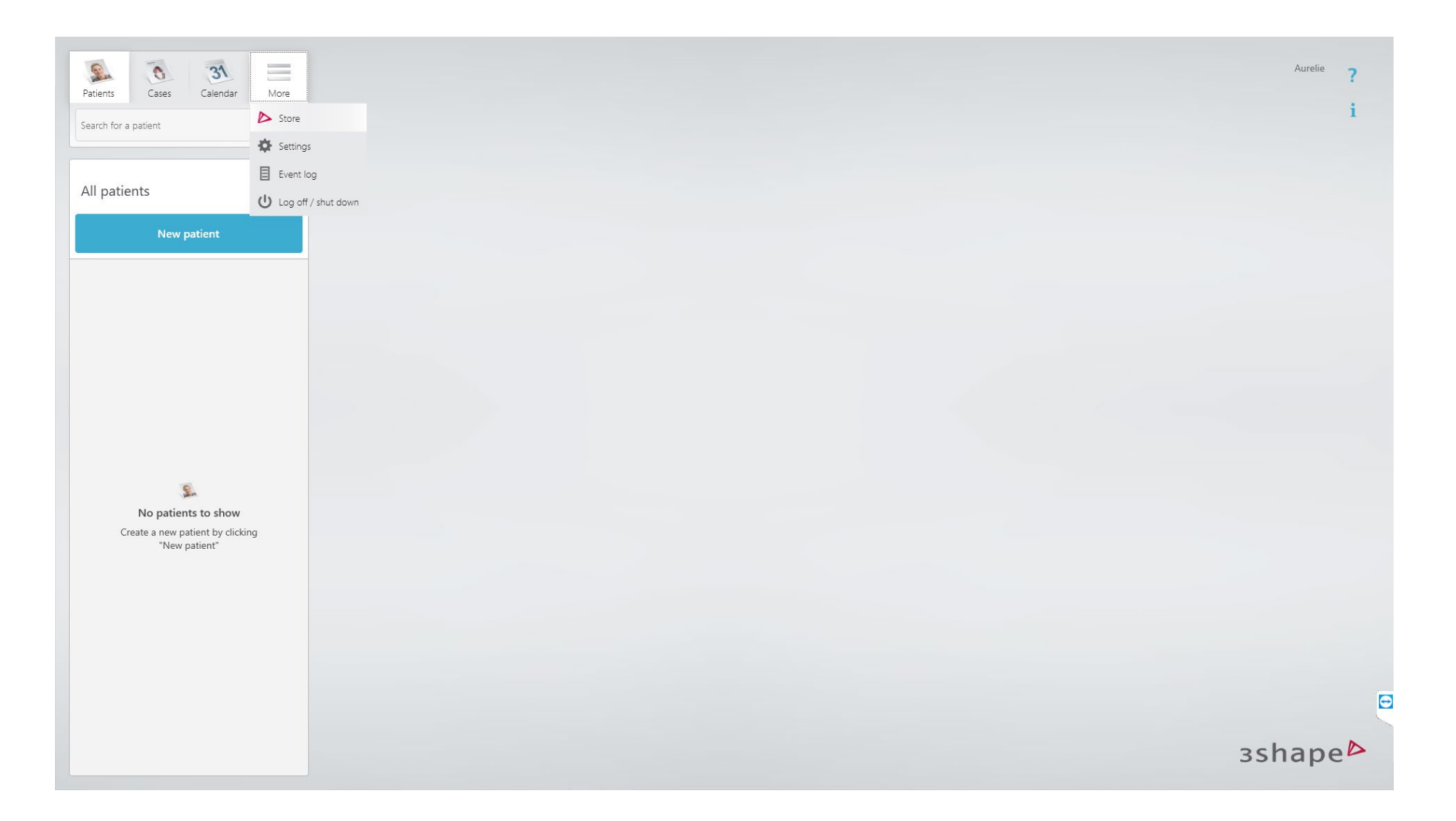

**Step 2**. In Store, Type Reveal in the search choose "Reveal Aligners HS Australia" and select "Install".

| All                 | All Services -                                          |              |                           | Q Reveal |
|---------------------|---------------------------------------------------------|--------------|---------------------------|----------|
| 3Shape              |                                                         |              |                           |          |
| Labs                | Install                                                 | Install      |                           | Install  |
| Clear Aligners      | reveal.                                                 | CLEM ALGREES | RE                        |          |
| Practice Management |                                                         |              |                           |          |
| Straumann Group     | Reveal® Aligners - Henry Schein Australia               | Reveal       | Reveal Aligners - Ireland |          |
| Henry Schein        | Next Generation Clear Aligners from Henry Schein<br>Lab | Lab          |                           | Lab      |
| Ivoclar             |                                                         |              |                           |          |
| More                | Install                                                 |              |                           |          |
|                     | Reveal Guides                                           |              |                           |          |
|                     | Lab                                                     |              |                           |          |
|                     |                                                         |              |                           |          |
|                     |                                                         |              |                           |          |

#### Step 3. Connect to lab : Click connect

| Store               |                                                      | ×                      |
|---------------------|------------------------------------------------------|------------------------|
| All                 | All Services -                                       | Q Reveal               |
| 3Shape              |                                                      |                        |
| ,<br>Labs           |                                                      | Install                |
| Clear Aligners      | CLEAR ALGORES                                        | RE                     |
| Practice Management |                                                      |                        |
| Straumann Group     | Reveal® Aligners - Henry Schein Australia Reveal Rev | eal Aligners - Ireland |
| Henry Schein        | Next Generation Clear Aligners from Henry Schein     | Lab                    |
| Ivoclar             | Connect to lab                                       |                        |
| More                | Message to Reveal® Aligners - Henry Schein Australia |                        |
|                     | Customize the message                                |                        |
|                     |                                                      |                        |
|                     | Connect Connect                                      |                        |
|                     |                                                      |                        |
|                     |                                                      |                        |
|                     |                                                      |                        |
|                     |                                                      |                        |
| Installed Apps      |                                                      |                        |
| App Updates         |                                                      |                        |
|                     |                                                      |                        |

#### Step 4. Add Lab Connection: click ok

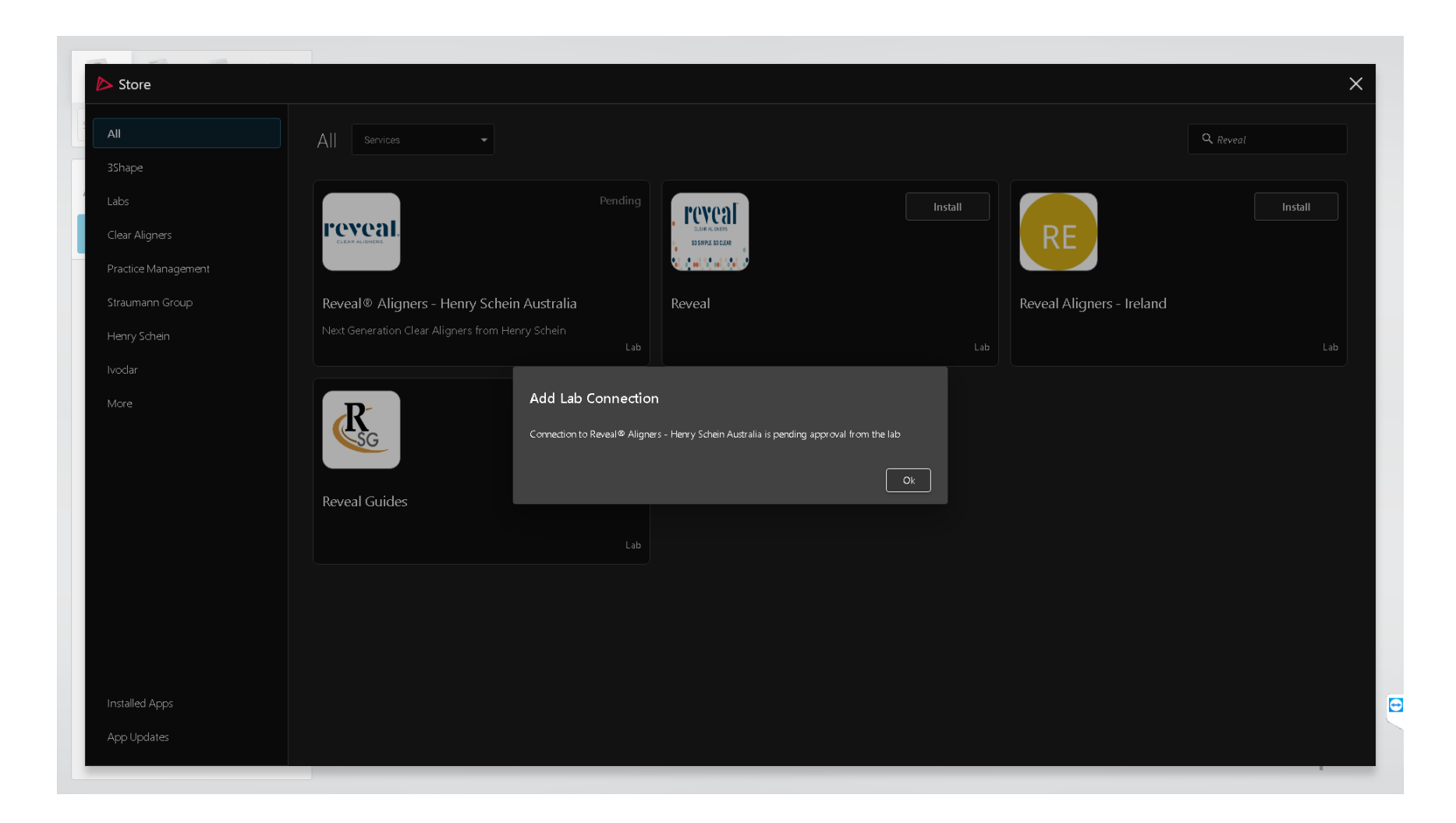

Step 5. The app connection will show as pending until the reveal lab approves your connection (within 1 business day)

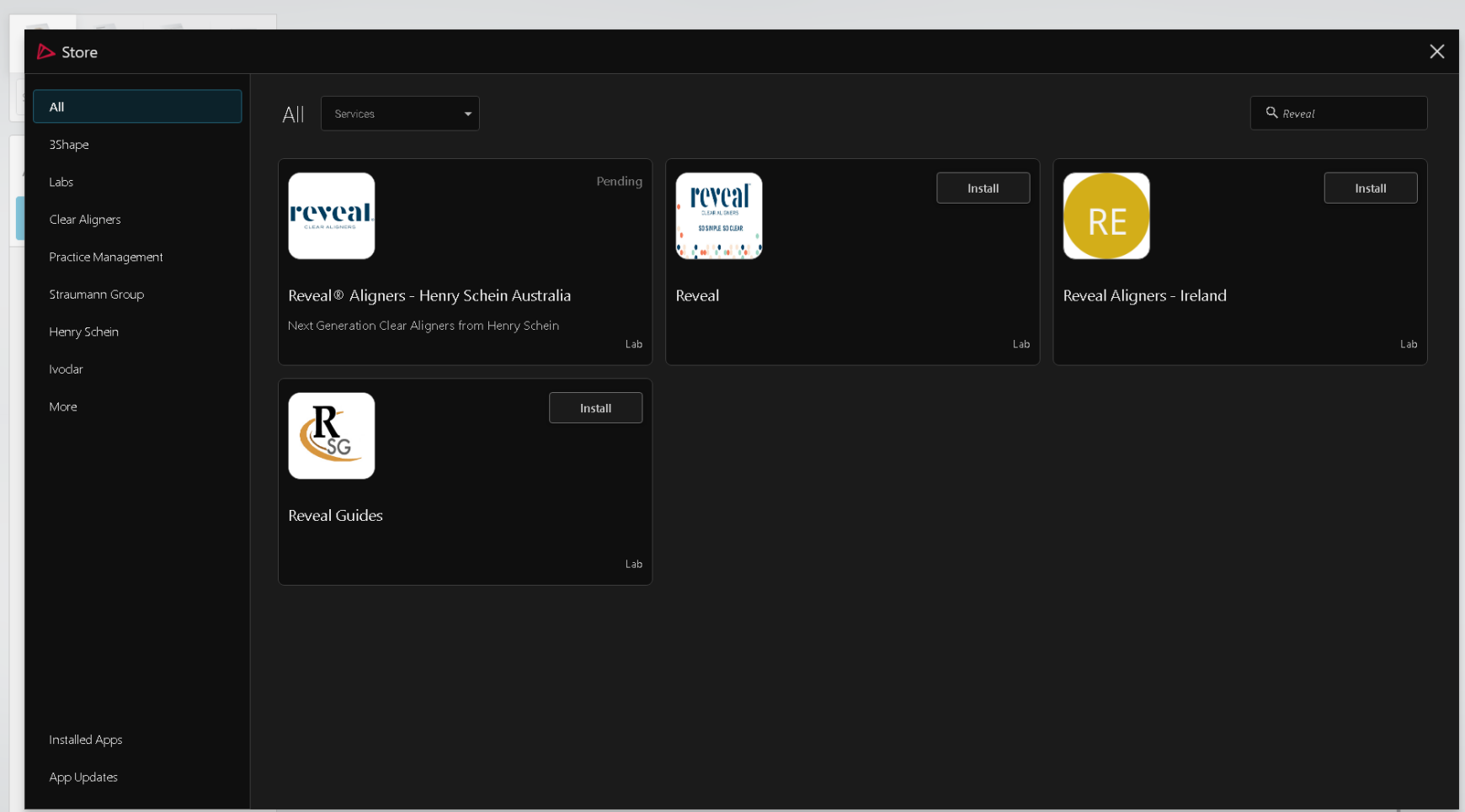

Ð

# Then go into your DDX account

Step 4. Login to DDX, click on the drop-down arrow on the top right hand side of the page, to choose Store.

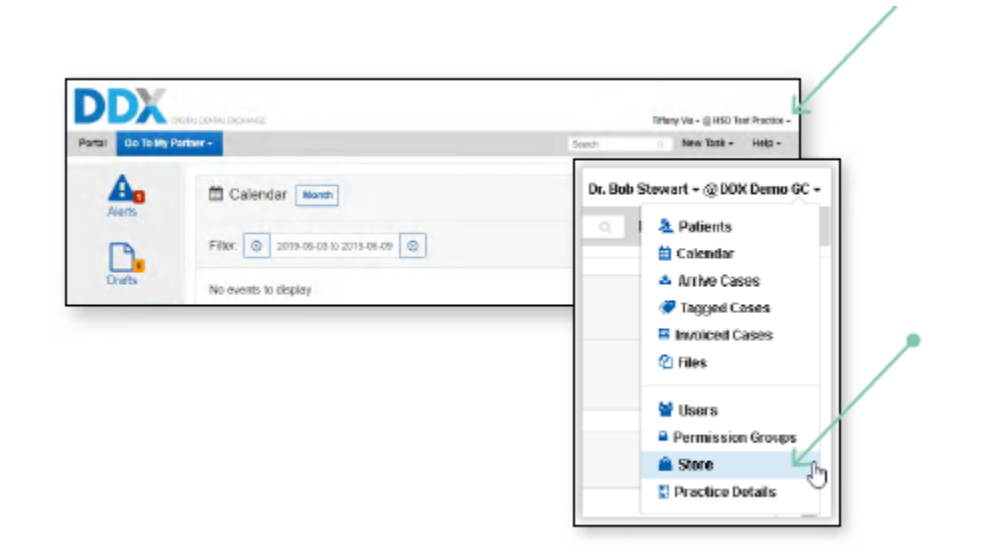

Step 5. Scroll down and find TRIOS 3Shape Communicate and click on "Enable".

| eliver dengi integration with zöhlaper's market wachig | thece interval isother to improve the influency of your agrantise and the cammunication with your accounts. | D |
|--------------------------------------------------------|----------------------------------------------------------------------------------------------------|---|
|                                                        |                                                                                                    |   |

**Step 6.** Click on "Configure your add-on".

| TRIOS 35hape Communicate                                                                                                    |   |
|----------------------------------------------------------------------------------------------------|---|
| Add-on TROGS Stimpe Communicate's new enabled. Do save to configure nour ablicos. Read ap on how to use this add-on eith the secretal documentation | D |

Step 7. Click on "Authorize" and type in the email and password of your Communicate account.

| Co | nfigure 3Shape Communicate Integration |
|----|----------------------------------------|
| 3  | Shape Integration                      |
|    | + Authorize with 3Shape                |
|    |                                        |

Step 8. Now the two networks are connected! Before performing a TRIOS scan, select your Reveal Aligner Lab as the receiver and DDX will create a Draft case.

|                 | Genin                           |  |
|-----------------|---------------------------------|--|
|                 | agrin                           |  |
| Christiphian 10 | -                               |  |
| 100.000         |                                 |  |
|                 |                                 |  |
| Parget          | ov passor(*) (r actuate scourt) |  |
|                 | Sept. 4                         |  |
|                 |                                 |  |
|                 | translation                     |  |

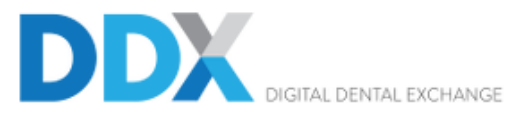

#### Go To My Partner -Portal

### Practice

## Configure 3Shape Communicate Integration

#### Patients

Calendar

Tagged Cases

Invoiced Cases

Files

Arrive Cases

Users

Permission Groups

Store

Practice Details

# **3Shape Integration**

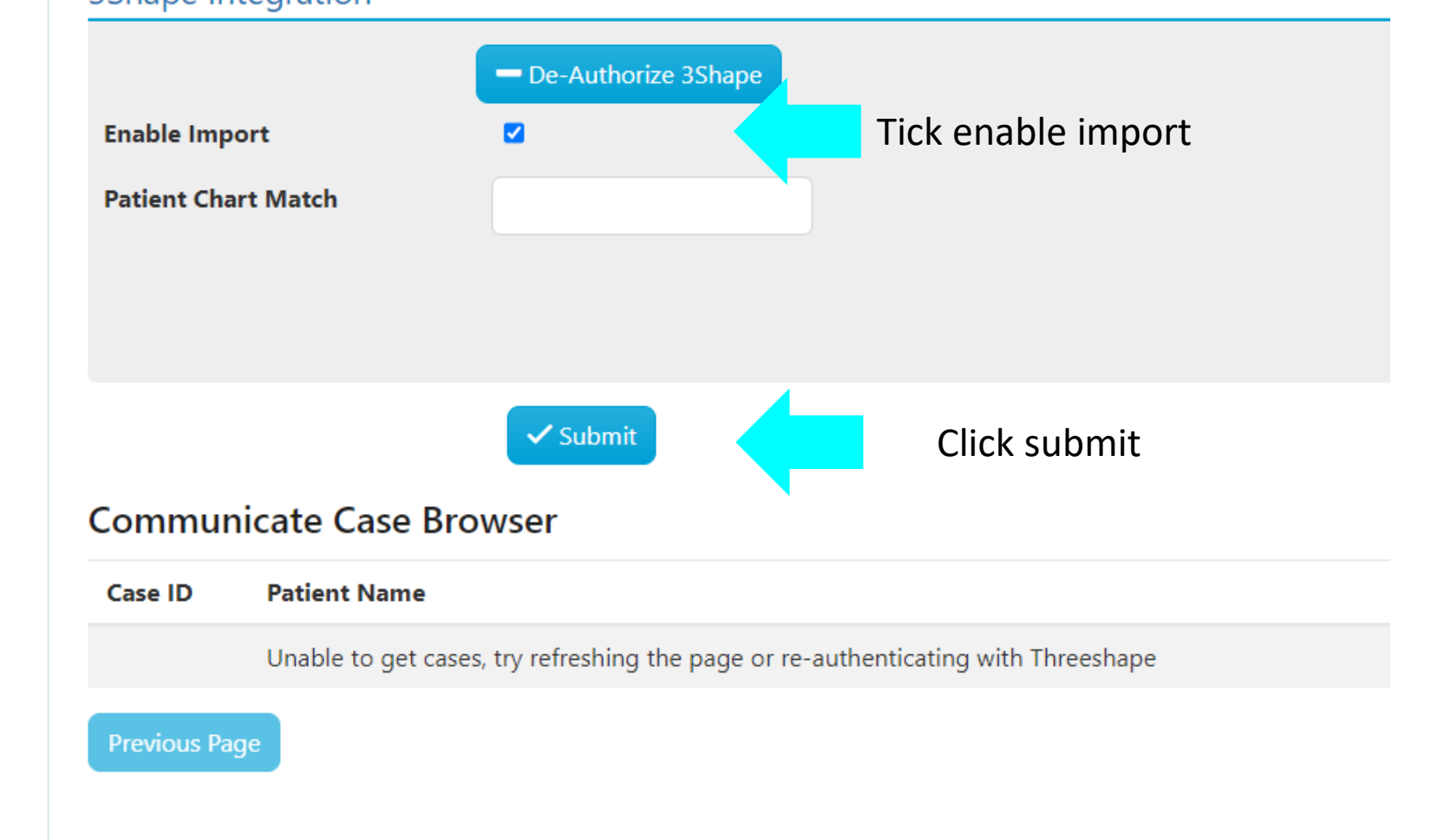

### Tips: tick "scan only" for the accurate scans to be uploaded onto DDX

(not treatment simulation, not clear aligner)

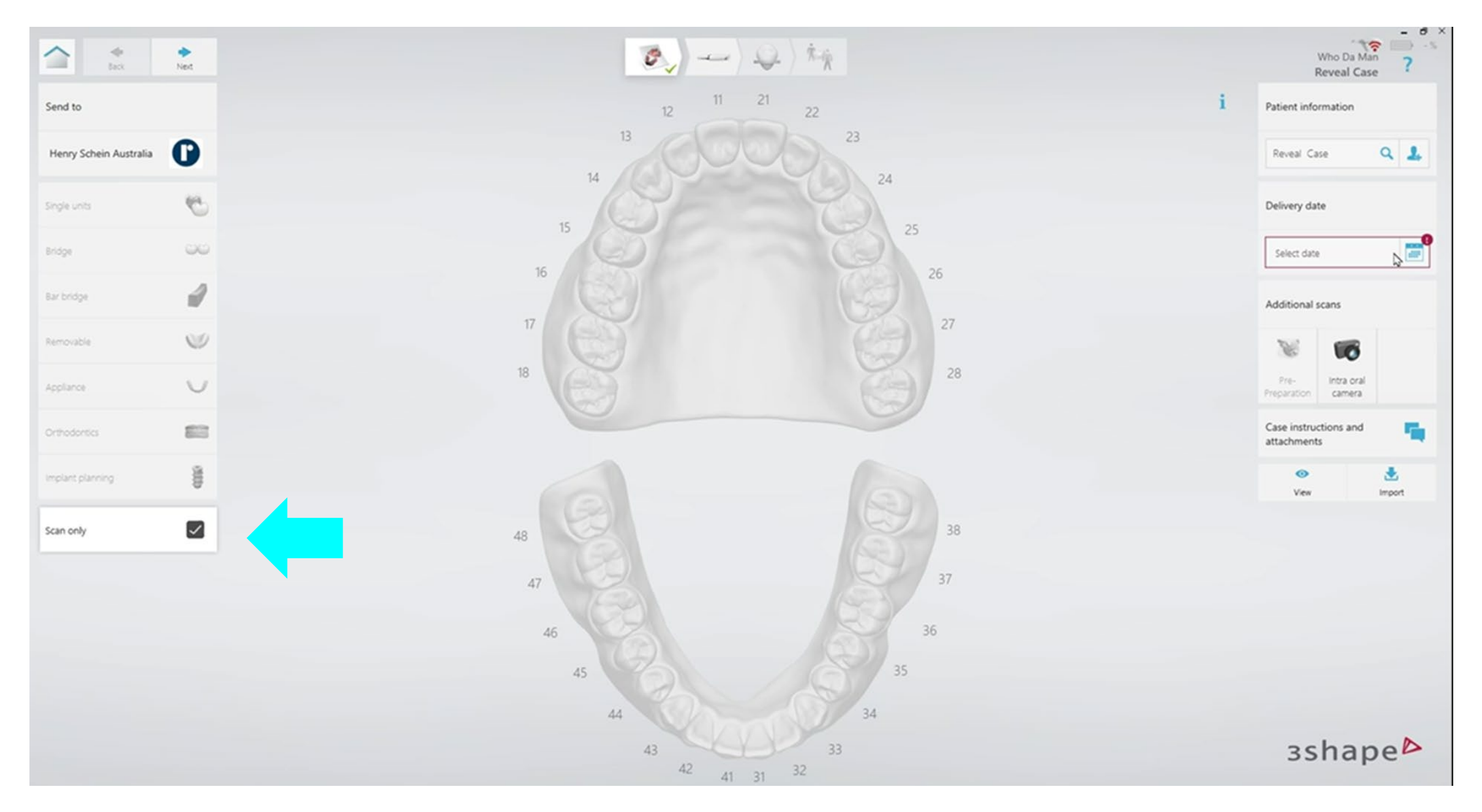